<u>Главная | Журнал | Ведение внеурочной деятельности |</u>Ведение журнала внеурочной деятельности

# Ведение журнала внеурочной деятельности

## Как перейти в журнал внеурочной деятельности

Для перехода в журнал внеурочной деятельности необходимо выполнить следующие действия:

Шаг 1. Авторизуйтесь в МЭШ.

О том, как авторизоваться, читайте здесь.

#### Шаг 2. Перейдите в сервис «Кабинет учителя».

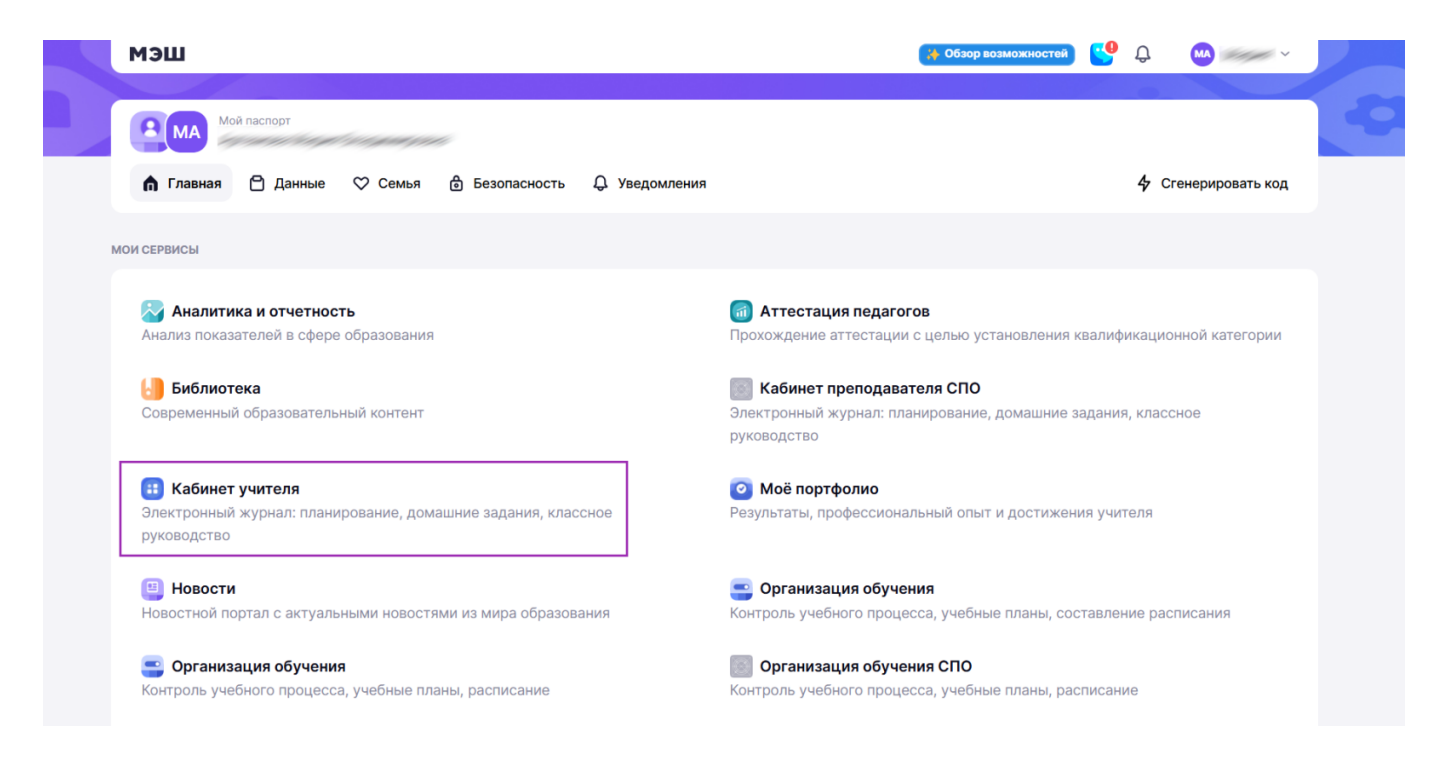

Кабинет учителя

Шаг 3. В разделе «Внеурочная деятельность» перейдите в раздел «Мои группы».

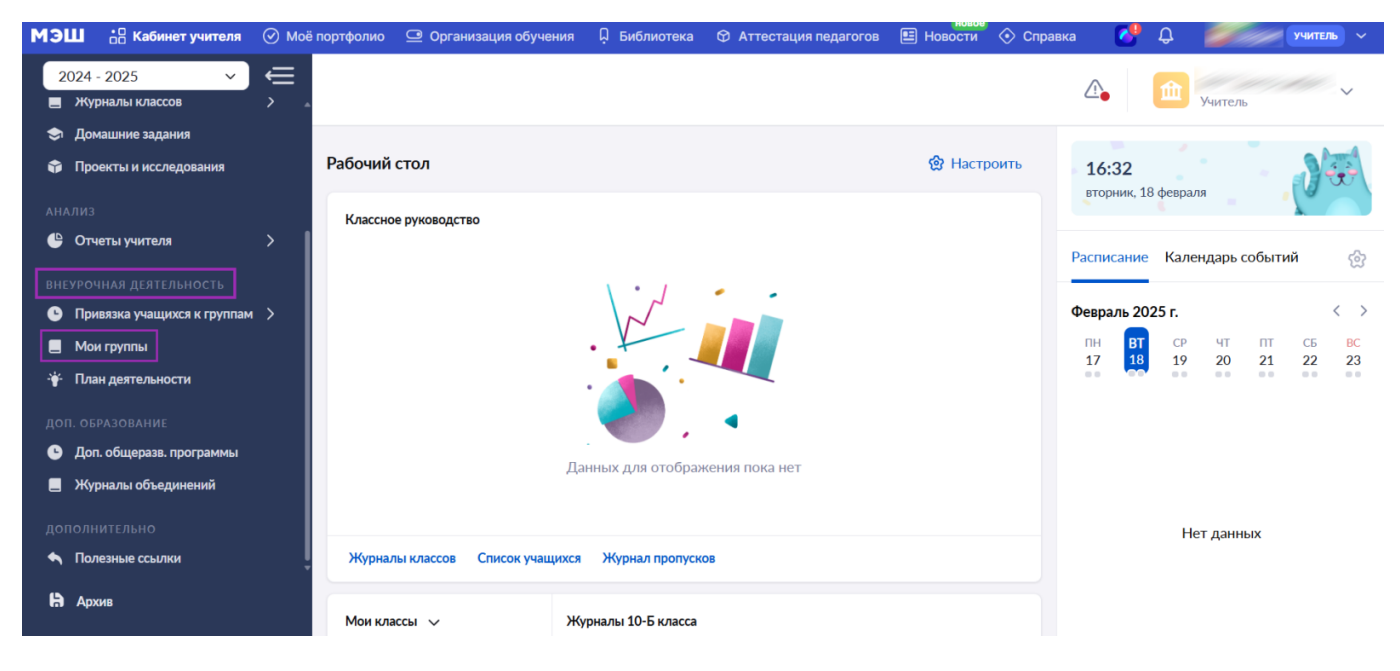

Переход в раздел «Мои группы»

Шаг 4. На открывшейся странице выберите необходимый журнал, нажав на его название.

| МЭL | L 🖧 Кабинет учителя         | 🕢 Моё пор | тфолио 으 Орган     | низация обучения | 🗘 Библиотека | 🗇 Аттестация педагогов | Новости | 📀 Справка | C 🚱       | учитель ~ |
|-----|-----------------------------|-----------|--------------------|------------------|--------------|------------------------|---------|-----------|-----------|-----------|
| 20  | 024 - 2025 🗸 🗸              | €<br>,    |                    |                  |              |                        |         |           | Ф Учитель | ~         |
| \$  | Домашние задания            |           | Мои группы         |                  |              |                        |         |           |           |           |
| Ŷ   | Проекты и исследования      |           |                    |                  |              |                        |         |           |           |           |
|     |                             |           | Фильтры            |                  |              |                        |         |           |           | ^         |
| Ŀ   | Отчеты учителя              | >         |                    |                  |              |                        |         | -         |           |           |
|     |                             |           | Журналы            | Направлен        | 1e           | Программа              |         | 11        | руппа ВД  |           |
| e   | Привязка учащихся к группам | >         | Все С урока        | Все              |              | ✓ Bce                  |         | ~         | Bce       | ~         |
|     | Мои группы                  |           |                    |                  |              |                        |         |           |           |           |
| ÷   | План деятельности           |           | Найдено журнал     | юв групп 1       |              |                        |         |           |           |           |
|     |                             |           |                    |                  |              | Направление            |         | Πn        | 05020002  |           |
| e   | Доп. общеразв. программы    |           | лурналтруппы       |                  |              | Паправление            |         | Πp        | о рамма   |           |
|     | Журналы объединений         |           | Группа Развитие ре | ни 2             |              | Я и мои возможности    |         | 5a_       | тест      |           |
|     |                             |           |                    |                  |              |                        |         |           |           |           |
| •   | Полезные ссылки             | Ļ         |                    |                  |              |                        |         |           |           |           |
| H   | Архив                       |           | Отображать по      | o 10 ∨           |              |                        |         |           |           |           |

Выбор журнала

При необходимости воспользуйтесь фильтрами для поиска.

| МЭШ 🚦 Кабинет учителя                                                | Моё портфолио | 으 Организация обучения            | 🗘 Библиотека | 🗇 Аттестация педагогов | Новости | 📀 Справка | <b>6</b> 🖓       | учитель ~ |
|----------------------------------------------------------------------|---------------|-----------------------------------|--------------|------------------------|---------|-----------|------------------|-----------|
| 2024 - 2025 🗸                                                        | €, ,          |                                   |              |                        |         |           | <b>Ш</b> Учитель | × 🗎       |
| <ul> <li>Домашние задания</li> <li>Проекты и исследования</li> </ul> | Мои гр        | уппы                              |              |                        |         |           |                  |           |
| анализ<br>😬 Отчеты учителя                                           | Филь          | тры                               |              |                        |         |           |                  | ^         |
| ВНЕУРОЧНАЯ ДЕЯТЕЛЬНОСТЬ<br>• Привязка учащихся к группам             | > Все         | налы Направлени<br>е Суроками Все | le           | Программа              |         | Гр<br>~   | оуппа ВД<br>Все  | ~         |
| <ul> <li>План деятельности</li> </ul>                                | Найд          | ено журналов групп 1              |              |                        |         |           |                  |           |
| доп. образование<br>🕒 Доп. общеразв. программы                       | Журн          | ал группы                         |              | Направление            |         | Пр        | ограмма          |           |
| 📕 Журналы объединений                                                | Группа        | Развитие речи 2                   |              | Я и мои возможности    |         | 5a_       | тест             |           |
| дополнительно                                                        | 010           | блажать по 10 У                   |              |                        |         |           |                  |           |
| Архив                                                                |               |                                   |              |                        |         |           |                  |           |

Фильтры для поиска

На новой странице откроется выбранный вами журнал.

| мэш        | Кабинет учителя             | 🕢 Moë | портфолио                        | 으 Органи           | вация об | учени  | я Џ    | Библиотека     | 🛇 Аттестация педагогов | Новое Новости | 📀 Справка     | <b>6</b>    | учитель 🗸                         |
|------------|-----------------------------|-------|----------------------------------|--------------------|----------|--------|--------|----------------|------------------------|---------------|---------------|-------------|-----------------------------------|
| 202        | 24 - 2025 🗸 🗸               | Ĵ     | ← жу                             | рнал Групг         | 1а Разви | тие    | речи 2 |                |                        | Быстрый режи  | м ∨ 📃         |             | 8 🗹 🎕 🛓 🕐                         |
| 🗢 I        | Домашние задания            |       |                                  |                    | ~        | ΦΕΒ    | РАЛЬ   | κ <sup>π</sup> |                        |               |               |             |                                   |
| <b>î</b>   | Троекты и исследования      |       |                                  |                    | ~        | 12 13  | 19 20  | Q              |                        |               |               |             |                                   |
| АНАЛ       |                             |       | Список учащи                     | 1ХСЯ               | Q 7.1    | тест   |        | ср. балл 🕄     |                        |               |               |             |                                   |
| <b>(</b>   | Отчеты учителя              | >     | 1                                |                    |          | 4<br>н |        | 4,00           |                        |               |               |             |                                   |
| внеу       |                             | I     | 3                                |                    |          |        |        | 0,00           |                        |               |               |             |                                   |
| <b>G</b> 1 | Тривязка учащихся к группам | >     | 5                                |                    |          |        |        | 0,00           |                        |               |               |             |                                   |
|            | Мои группы                  |       | 6                                |                    |          |        |        | 0,00           |                        |               |               |             |                                   |
| <b>₩</b> 1 | 1лан деятельности           |       | 8                                |                    |          |        |        | 0,00           |                        |               |               |             |                                   |
| доп.       |                             |       |                                  |                    |          |        |        |                |                        |               |               |             |                                   |
| • •        | Доп. общеразв. программы    |       |                                  |                    |          |        |        |                |                        |               |               |             |                                   |
|            | Курналы объединений         |       | О проекте                        | Пользова           | тельское | согла  | ашение |                |                        |               |               |             | الالح +7 (495) 539-38-38 +7 (495) |
| допо       |                             |       |                                  |                    |          |        |        |                |                        |               | Мы в социальн | ых сетях: 🕊 | Написать нам                      |
| <b>•</b> 1 | Толезные ссылки             | ļ     | © Департ                         | амент образи       | ования и | науки  | города | Москвы         |                        |               |               |             |                                   |
| Hà /       | Архив                       |       | Департ<br>Департ<br>Версия 8.0.5 | амент инфор<br>5.4 | мационн  | ых те) | нологи | й города Мосн  | ВЫ                     |               |               |             |                                   |

Журнал группы внеурочной деятельности

### Как выставить отметки

Для выставления отметок необходимо выполнить следующие действия:

Шаг 1. В разделе «Внеурочная деятельность» перейдите в раздел «Мои группы».

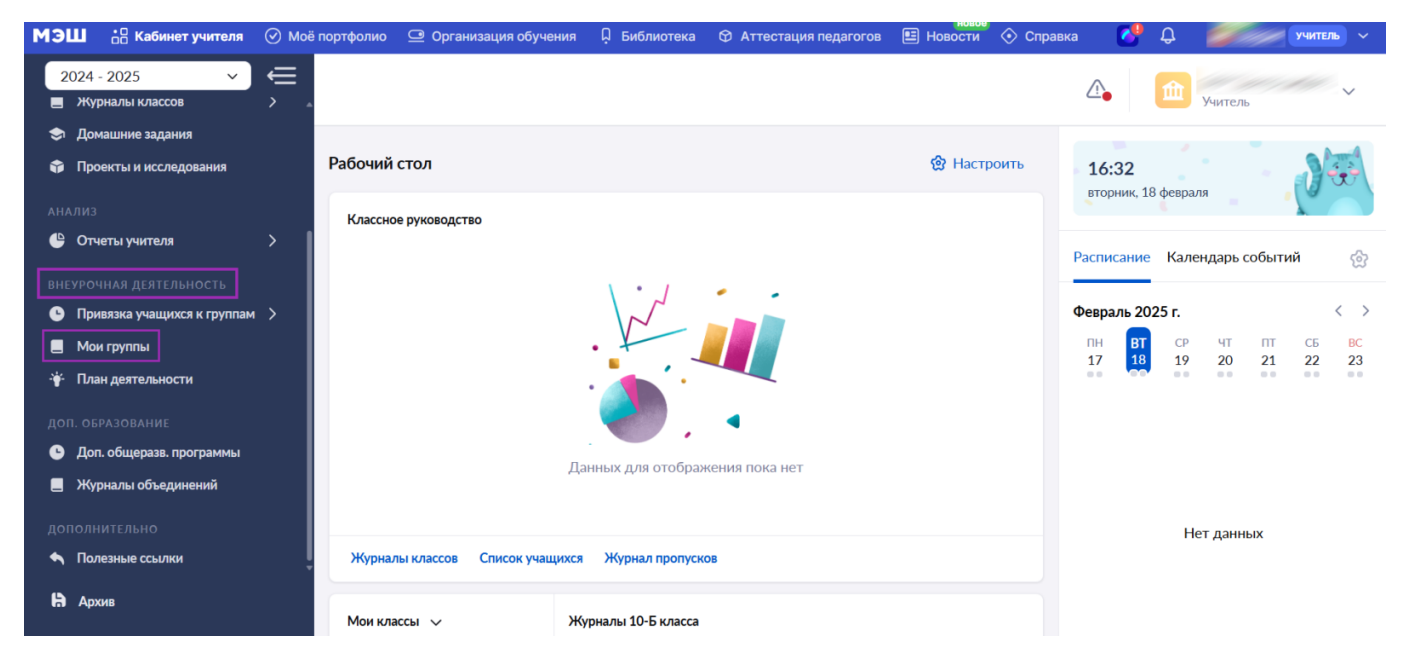

Переход в раздел «Мои группы»

При необходимости воспользуйтесь фильтрами для поиска.

| МЭШ 🔠 Кабинет учителя ⊘                                              | Моё портфолио 😐 Организация обучения 📮 Библис | нов<br>отека 🏵 Аттестация педагогов 🖭 Новости | и 🗞 Справка 🚺 🗘 💋 учитељ 🗸 |
|----------------------------------------------------------------------|-----------------------------------------------|-----------------------------------------------|----------------------------|
| 2024 - 2025 V                                                        | ≡_                                            |                                               | 🕼 🏦 Учитель 🗸 🗎            |
| <ul> <li>Домашние задания</li> <li>Проекты и исследования</li> </ul> | Мои группы                                    |                                               |                            |
| анализ<br>🕒 Отчеты учителя 💦 🗲                                       | Фильтры                                       |                                               | ^                          |
| внеурочная деятельность<br>• Привязка учащихся к группам >           | Хурналы Направление<br>Все С уроками Все      | Программа                                     | Группа ВД                  |
| <ul> <li>Мои группы</li> <li>План деятельности</li> </ul>            | Найдено журналов групп 1                      |                                               |                            |
| доп. образование<br>• Доп. общеразв. программы                       | Журнал группы                                 | Направление                                   | Программа                  |
| 📕 Журналы объединений                                                | Группа Развитие речи 2                        | Я и мои возможности                           | 5а_тест                    |
| дополнительно<br>Полезные ссылки                                     | Отображать по 10 🗸                            |                                               | < 1 >                      |
| П Архив                                                              |                                               |                                               |                            |

Фильтры для поиска

Шаг 2. На открывшейся странице выберите необходимый журнал, нажав на его название.

| МЭЦ      | L 👶 Кабинет учителя                                               | О Моё портфолио | 으 Организация обучения            | 🗘 Библиотека | 🛇 Аттестация педагогов | Новости | 📀 Справка | C 🕗             | учитель 🗸 |
|----------|-------------------------------------------------------------------|-----------------|-----------------------------------|--------------|------------------------|---------|-----------|-----------------|-----------|
| 20       | 24 - 2025 🗸                                                       | €<br>>          |                                   |              |                        |         |           | Ф Учитель       | ~ 🛱       |
| \$<br>\$ | Домашние задания<br>Проекты и исследования                        | Мои гр          | уппы                              |              |                        |         |           |                 |           |
| е        | пиз<br><b>Отчеты учителя</b>                                      | Фили            | <b>5</b> тры                      |              |                        |         |           |                 | ^         |
| внеу     | ирочная деятельность<br>Привязка учащихся к группам<br>Мом группы |                 | налы Направлени<br>е Суроками Все | 10           | Программа              |         | •         | руппа ВД<br>Все | ~         |
| *        | План деятельности                                                 | Найд            | ено журналов групп 1              |              |                        |         |           |                 |           |
| доп<br>• | . ОБРАЗОВАНИЕ<br><b>Доп. общеразв. программы</b>                  | Журн            | ал группы                         |              | Направление            |         | Пр        | оограмма        |           |
| Доп      | <b>Журналы объединений</b><br>олнительно                          | Группа          | Развитие речи 2                   |              | Я и мои возможности    |         | 5a_       | тест            |           |
| •        | Полезные ссылки                                                   | Ото             | ображать по 10 🖌                  |              |                        |         |           |                 | < 1 >     |
| h        | Архив                                                             |                 |                                   |              |                        |         |           |                 | _         |

Выбор журнала

#### Обратите внимание!

Работа в журнале класса внеурочной деятельности аналогична работе в журнале общего образования.

Шаг 3. Нажмите на ячейку на пересечении ФИО обучающегося и даты занятия.

| МЭШ                  | • Кабинет учителя       | 🛇 Моё портфол          | ио 😐 Органи                              | изация обу | чения                    | Библиотека         | 🗇 Аттестация педагогов | новое<br>Новости | 📀 Справка   | 6           | ۵ 🗧          | уч         | итель 🗸      |
|----------------------|-------------------------|------------------------|------------------------------------------|------------|--------------------------|--------------------|------------------------|------------------|-------------|-------------|--------------|------------|--------------|
| 2024 - 2<br>мои инст | 2025 ~                  |                        | Журнал Групг                             | па Развит  | тие реч                  | и 2                |                        | Расширенный рех  | ким 🗸       |             | 8            |            | <u>+</u> (?) |
| 苗 Moë p              | расписание              |                        |                                          | ~          | ФЕВРАЛІ                  | ь<br>«Я            |                        |                  |             |             |              |            |              |
| 🗲 Mepor              | оприятия                |                        |                                          | ~          | <b>n n n</b><br>12 13 19 | n ⊙<br>20          |                        |                  |             |             |              |            |              |
| УЧЕБНЫЙ Г            |                         | Список у               | чащихся                                  | Q 7.1      | ест — —                  | ср. балл 🕄<br>4,00 |                        |                  |             |             |              |            |              |
| 🕒 Поуро              | очное планирование      | 2                      | ahaa                                     | н          |                          | 0,00               |                        |                  |             |             |              |            |              |
| 📕 Журна              | налы классов            | > 3                    | an an an an an an an an an an an an an a |            |                          | 0,00               |                        |                  |             |             |              |            |              |
| 🗢 Домаг              | шние задания            | 5                      | 11 1 11                                  |            |                          | 0,00               |                        |                  |             |             |              |            |              |
| 🗊 Проек              | кты и исследования      | 6<br>7.                | al santa<br>A santa                      |            |                          | 0,00<br>0,00       |                        |                  |             |             |              |            |              |
| анализ               |                         | 8                      |                                          |            |                          | 0,00               |                        |                  |             |             |              |            |              |
| 🕒 Отчет              | ты учителя              | >                      |                                          |            |                          | 0,00               |                        |                  |             |             |              |            |              |
| внеурочн             |                         |                        |                                          |            |                          |                    |                        |                  |             |             |              |            |              |
| 🕒 Привя              | язка учащихся к группам | > О прое               | кте Пользова                             | тельское   | соглашен                 | ние                |                        |                  |             |             |              | 📞 +7 (495) | 539-38-38    |
| 📕 Мои г              | группы                  |                        |                                          |            |                          |                    |                        |                  | Мы в социал | тыных сетя: | . <b>K 4</b> | Напис      | ать нам      |
| ÷¥⊢ План,            | деятельности            | . О Лег                | артамент образ                           | ования и н |                          | ода Москвы         |                        |                  |             |             |              |            |              |
| 🔒 Архив              | В                       | С Дег<br>Дег<br>Версия | артамент инфор<br>8.0.5.4                | мационнь   | іх технол                | огий города Мос    | КВЫ                    |                  |             |             |              |            |              |

Выбор ячейки для выставления отметки

Шаг 4. В открывшемся окне заполните необходимую информацию:

• укажите вид работы

- отметку
- напишите комментарий к отметке при необходимости

|          | ', 🔍 👌 💉                                  |   | ОТКРЫТЫЕ УР                               | оки моск                    | овских               | УЧИТЕЛЕЙ | на 13.02.2025                              | ×      |
|----------|-------------------------------------------|---|-------------------------------------------|-----------------------------|----------------------|----------|--------------------------------------------|--------|
| МЭ       | Ш 🗄 Кабинет учителя                       |   |                                           |                             |                      |          | Отметки ученика Комментарии к уроку Не был |        |
| 2        | 024 - 2025 ×                              | € | 🔶 Журнал Группа Разі                      | витие речи 2                | 2                    | Расшире  | Отметка за                                 | ×      |
|          |                                           |   | ~                                         | ФЕВРАЛЬ                     | ×                    |          | Выберите значение                          | ~      |
| 4        |                                           |   | · · · · · · · · · · · · · · · · · · ·     | <b>n n n</b><br>12 13 19 20 | Q                    |          | Отметка                                    |        |
| УЧЕ      |                                           |   | Список учащихся Q :‡                      | тест — — —<br>4             | ср. балл -:1<br>4,00 |          | 5 4 3 2 ОТочка                             |        |
| •        | Поурочное планирование<br>Журналы классов |   | 3                                         | H                           | 0,00                 |          | Комментарий к отметке                      |        |
| \$       |                                           |   | 5                                         |                             | 0,00 0,00            |          | Введите сюда комментарий к отметке         |        |
| Ŷ        |                                           |   | 6<br>7                                    |                             | 0,00                 |          |                                            |        |
| AH       |                                           |   | 8                                         |                             | 0,00<br>0,00         |          |                                            |        |
| <u> </u> | Отчеты учителя                            |   |                                           |                             |                      |          |                                            |        |
| BHE      |                                           |   |                                           |                             |                      |          |                                            |        |
|          | Мои группы                                |   | O IIDOEKTE TIONBSOBATENBOK                | есоглашение                 |                      |          |                                            |        |
| ÷        |                                           |   | © Департамент образования                 | и науки города              | а Москвы             |          |                                            |        |
| Ð        | Архив                                     |   | Департамент информацион<br>Версия 8.0.5.4 | ных технологи               | ій города Мосн       | ВЫ       | + Еще отметка Отмена Добавить в            | журнал |

#### Заполнение информации об отметке

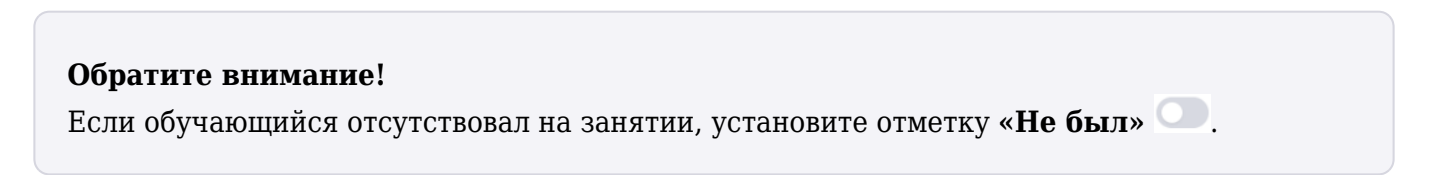

| 。 🔍 🚬 🖕 🥑                                                           | ОТКРЫТЫЕ УРОКИ МОСКОВСКИХ УЧИТЕЛЕЙ                                    | на 19.02.2025 — Х                            |
|---------------------------------------------------------------------|-----------------------------------------------------------------------|----------------------------------------------|
| МЭШ 🚦 Кабинет учителя ⊘ М                                           |                                                                       | Отметки ученика Комментарии к уроку Не был 🌔 |
| 2024 - 2025                                                         | 🔶 Журнал Группа Развитие речи 2 Расшире                               | Отметка за Х                                 |
| Моё расписание                                                      | ФЕВРАЛЬ КАТ                                                           | Выберите значение 🗸                          |
| Фероприятия                                                         |                                                                       | Отметка                                      |
| учебный процесс                                                     | Cincol yangloba 04, -+ recriter 04,0007,-+                            | 5 4 3 2 С Точка                              |
| <ul> <li>Поурочное планирование</li> <li>Журналы классов</li> </ul> | 2 0.00<br>3 x <sup>5</sup> 5.00                                       | Комментарий к отметке                        |
| 🖈 Домашние задания                                                  | 5 000<br>5 000                                                        | Введите сюда комментарий к отметке           |
| 🌍 Проекты и исследования                                            | 7 0.00                                                                | 6                                            |
| АНАЛИЗ<br>🕒 Отчеты учителя 💦 🔪                                      | 9 0.00                                                                |                                              |
| внеурочная деятельность                                             |                                                                       |                                              |
| 🕒 Привязка учащихся к группам 🗦                                     | О проекте Пользовательское соглашение                                 |                                              |
| 📕 Мои группы                                                        |                                                                       |                                              |
| 🛉 План деятельности                                                 | <ul> <li>© Департамент образования и науки города Москвы</li> </ul>   |                                              |
| Нархив                                                              | Департамент информационных технологий города Москвы<br>Версия 8.0.5.4 | + Еще отметка Отмена Добавить в журнал       |

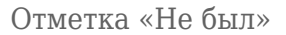

Шаг 5. При необходимости вы можете написать комментарий к уроку. Нажмите на кнопку «Комментарии к уроку» → «+Добавить комментарий».

|                        | 。 🥑 🚬 🙋 🕤           |         | открыть                             | ІЕ УРО                | ки мос                   | ковских             | учителей               |          | на 13.02.2025 Х                            |
|------------------------|---------------------|---------|-------------------------------------|-----------------------|--------------------------|---------------------|------------------------|----------|--------------------------------------------|
| МЭЦ                    | 📙 👴 Кабинет учителя |         | портфолио 으 Органі                  | изация об             | бучения                  | <b>Д</b> Библиотека | 🗇 Аттестация педагогов | 🖭 Ho     | Отметки ученика Комментарии к уроку Не был |
| <mark>20</mark><br>мои | 24 - 2025 🗸         | (⊂<br>¢ | 🔶 Журнал Груп                       | па Разві              | итие речи                | 12                  |                        | Расширен | + Добавить комментарий                     |
|                        | Моё расписание      |         |                                     | ~                     | ФЕВРАЛЬ                  | к <sup>л</sup>      |                        |          | N                                          |
|                        | Мероприятия         |         |                                     | ~                     | <b>h h h</b><br>12 13 19 | <b>n</b> (0) (20    |                        |          |                                            |
|                        |                     |         | Список учащихся                     | Q E\$                 | тест — —                 | ср. балл 🕄          |                        |          |                                            |
| G                      |                     |         |                                     |                       | н                        | 0,00                |                        |          |                                            |
|                        | Журналы классов     |         |                                     |                       |                          | 0,00                |                        |          |                                            |
|                        |                     |         |                                     |                       |                          | 0,00                |                        |          |                                            |
|                        | Домашние задания    |         | 5                                   |                       |                          | 0,00                |                        |          |                                            |
|                        |                     |         | 7                                   |                       |                          | 0,00                |                        |          |                                            |
|                        |                     |         |                                     |                       |                          | 0,00                |                        |          |                                            |
|                        |                     |         |                                     |                       |                          | 0,00                |                        |          |                                            |
|                        |                     | '       |                                     |                       |                          |                     |                        |          |                                            |
| C                      |                     |         | О проекте Пользова                  | ательское             | е соглашен               | ие                  |                        |          |                                            |
|                        |                     |         | 🗳 Загрузите в<br>Арр Store          | Загрузите в<br>RuStor | e                        |                     |                        |          |                                            |
|                        |                     |         | © Департамент образ                 | ования и              | науки горо               | да Москвы           |                        |          |                                            |
| Ð                      | Архив               |         | Департамент инфор<br>Версия 8.0.5.4 | омационн              | ых техноло               | огий города Мос     | квы                    |          | + Еще отметка Отмена Добавить в журнал     |

Кнопка «+Добавить комментарий»

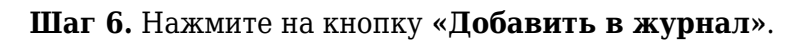

|                  | 。 🕙 🚬 🖢 🙍 🕤       |     | открыты                                                      | Е УРО    | КИ                 | MOCK                                  | совских        | учителей | на 13.02.2025                                | ×                   |
|------------------|-------------------|-----|--------------------------------------------------------------|----------|--------------------|---------------------------------------|----------------|----------|----------------------------------------------|---------------------|
| МЭЦ              | Кабинет учителя   |     |                                                              |          |                    |                                       |                |          | ю Отметки ученика Комментарии к уроку Не был |                     |
| <b>20</b><br>мои | 24 - 2025 — 🗸     | € : | 🔶 Журнал Групп                                               | а Разві  | итие               | речи 2                                | 2              | Расши    | <sup>лен</sup> Отметка за                    | ×                   |
|                  | Моё расписание    |     |                                                              | ~        | ΦE                 | ВРАЛЬ                                 | e <sup>n</sup> |          | Обычное занятие                              | ~                   |
| 4                | Мероприятия       |     |                                                              | ~        | <b>n n</b><br>12 1 | a a a a a a a a a a a a a a a a a a a | Q              |          | Отметиа                                      |                     |
| УЧЕБ             |                   |     | Список учащихся                                              | Q 7.1    | тест —             |                                       | ср. балл 🕄     |          | 5 4 3 2 Точка                                |                     |
| G                |                   |     |                                                              |          | н                  |                                       | 0,00           |          |                                              |                     |
|                  |                   | >   |                                                              |          |                    |                                       | 0,00           |          | Комментарий к отметке                        |                     |
| ۲                | Домашние задания  |     |                                                              |          |                    |                                       | 0,00           |          | Молодец!                                     |                     |
| ٢                |                   |     |                                                              |          |                    |                                       | 0,00<br>0,00   |          |                                              | <ul><li>✓</li></ul> |
| АНАЛ             |                   |     |                                                              |          |                    |                                       | 0,00           |          |                                              |                     |
| e                | Отчеты учителя    | >   |                                                              |          |                    |                                       | 0,00           |          |                                              |                     |
| внеу             |                   | '   |                                                              |          |                    |                                       |                |          |                                              |                     |
| e                |                   | • > | О проекте Пользоват                                          | гельское | е согл             | ашение                                |                |          |                                              |                     |
|                  |                   |     |                                                              |          |                    |                                       |                |          |                                              |                     |
| ¥                | План деятельности |     |                                                              |          |                    |                                       | Москвы         |          |                                              |                     |
| Hà               | Архив             |     | С департамент образо<br>Департамент инфорт<br>Версия 8.0.5.4 | иационн  | наукі              | хнологи                               | и города Мос   | (ВЫ      | + Еще отметка Отмена Добавить в              | курнал              |

Кнопка «Добавить в журнал»

Готово, отметка выставлена в журнал.

| МЭЦ                                                                                              | 📙 🔐 Кабинет учителя                                                                                                    | ⊘ Moë    | портфолио                                                 | 😐 Организ          | зация об              | бучени                                  | я Д                     | Библиотека                                                                  | 🗇 Аттестация педагогов | Новое Новости  | 📀 Справка    | C 🔁          | учитель ~                                                    |
|--------------------------------------------------------------------------------------------------|----------------------------------------------------------------------------------------------------|----------|-----------------------------------------------------------|--------------------|-----------------------|-----------------------------------------|-------------------------|-----------------------------------------------------------------------------|------------------------|----------------|--------------|--------------|--------------------------------------------------------------|
| <b>20</b><br>мои                                                                                 | 024 - 2025 🗸 🗸                                                                                                    | €:       | ← жу                                                      | рнал Групп         | а Разві               | итие                                    | речи 2                  | 2                                                                           |                        | Расширенный ре | жим 🗸 🔳      |              | \$ C & ± 0                                                   |
| то <b>и</b><br>4<br>Учее<br>С<br>П<br>С<br>П<br>С<br>С<br>П<br>С<br>С<br>П<br>С<br>С<br>Л<br>НАЈ | Моё расписание<br>Мероприятия<br>ный процесс<br>Поурочное планирование<br>Журналы классов<br>Домашние задания<br>Проекты и исследования<br>лиз | >        | Список учащи<br>1<br>2<br>3<br>4<br>5<br>6<br>7<br>8<br>9 | OXCR               |                       | ФЕІ<br>12 13<br>тест тес<br>4<br>ж<br>5 | враль<br>а 19 20<br>т т | ¢p. 6ann 73<br>4,00<br>0,00<br>5,00<br>0,00<br>0,00<br>0,00<br>0,00<br>0,00 |                        |                |              |              |                                                              |
| e                                                                                                | Отчеты учителя                                                                                                    | <b>`</b> |                                                           |                    |                       |                                         |                         |                                                                             |                        |                |              |              |                                                              |
| BHES                                                                                             | /РОЧНАЯ ДЕЯТЕЛЬНОСТЬ                                                                                                    |          | 0                                                         |                    |                       |                                         |                         |                                                                             |                        |                |              |              | Q                                                            |
| •                                                                                                | Привязка учащихся к группам<br>Мои группы<br>План деятельности                                                                                 | ><br>    | С проекте<br>С Загрузит<br>С Департ                       | Пользоват<br>Store | загрузите в<br>RuStor | е согла                                 | ашение<br>I города      | і Москвы                                                                    | 7911                   |                | Мы в социалы | ных сетях: 🕊 | <ul> <li>¥7 (495) 539-38-38</li> <li>Написать нам</li> </ul> |
| H                                                                                                | Архив                                                                                                    |          | Версия 8.0.5                                              | ј,4                | мационн               | IDIA TE.                                | хнологи                 | и торода МОСК                                                               |                        |                |              |              |                                                              |

Отметка в журнале

## Как добавить комментарий к занятию

Для добавления комментария к занятию внеурочной деятельности необходимо выполнить следующие действия:

Шаг 1. Перейдите в раздел «Внеурочная деятельность → Мои группы». Выберите необходимый журнал группы, нажав на него.

| мэш           | •П Кабинет учителя                               | 🕑 Моё портф | фолио 😐 Организаци       | я обучения         | Библиотека | 🕅 Аттеста  | ация педагогов   | новое<br>Новости | 📀 Справка | <b>6</b>       | учитель ~ |
|---------------|--------------------------------------------------|-------------|--------------------------|--------------------|------------|------------|------------------|------------------|-----------|----------------|-----------|
| 2024          | 4 - 2025 🗸                                       | €<br>,      |                          |                    |            |            |                  |                  |           | Ф Учитель      | ~         |
| 🗢 д<br>🎲 п    | омашние задания<br>роекты и исследования         | м           | ои группы                |                    |            |            |                  |                  |           |                |           |
| анали<br>🕒 О  | 13<br>тчеты учителя                              | >           | Фильтры                  |                    |            |            |                  |                  |           |                | ^         |
| внеур         | очная деятельность<br>ривязка учащихся к группам | >           | Журналы<br>Все С уроками | Направление<br>Все | 9          | ~          | Программа<br>Все |                  | ~ [       | улпа ВД<br>Все | ~         |
| <u></u> п.    | юи группы<br>лан деятельности                    |             | Найдено журналов гр      | ynn 1              |            |            |                  |                  |           |                |           |
| доп. с<br>С Д | образование<br>оп. общеразв. программы           | :           | Журнал группы            |                    |            | Направле   | ение             |                  | Пр        | ограмма        |           |
| ■ *           | (урналы объединений                              |             | Группа Развитие речи 2   | ]                  |            | Я и мои во | эзможности       |                  | 5a_       | тест           |           |
| допол         | олезные ссылки                                   | Ĵ           | Отображать по 10 🚿       | /                  |            |            |                  |                  |           |                | < 1 >     |
| Hà A          | рхив                                             |             |                          |                    |            |            |                  |                  |           |                | -         |

Переход в раздел «Мои группы»

Шаг 2. В открывшемся журнале группы перейдите в карточку урока, нажав на дату урока.

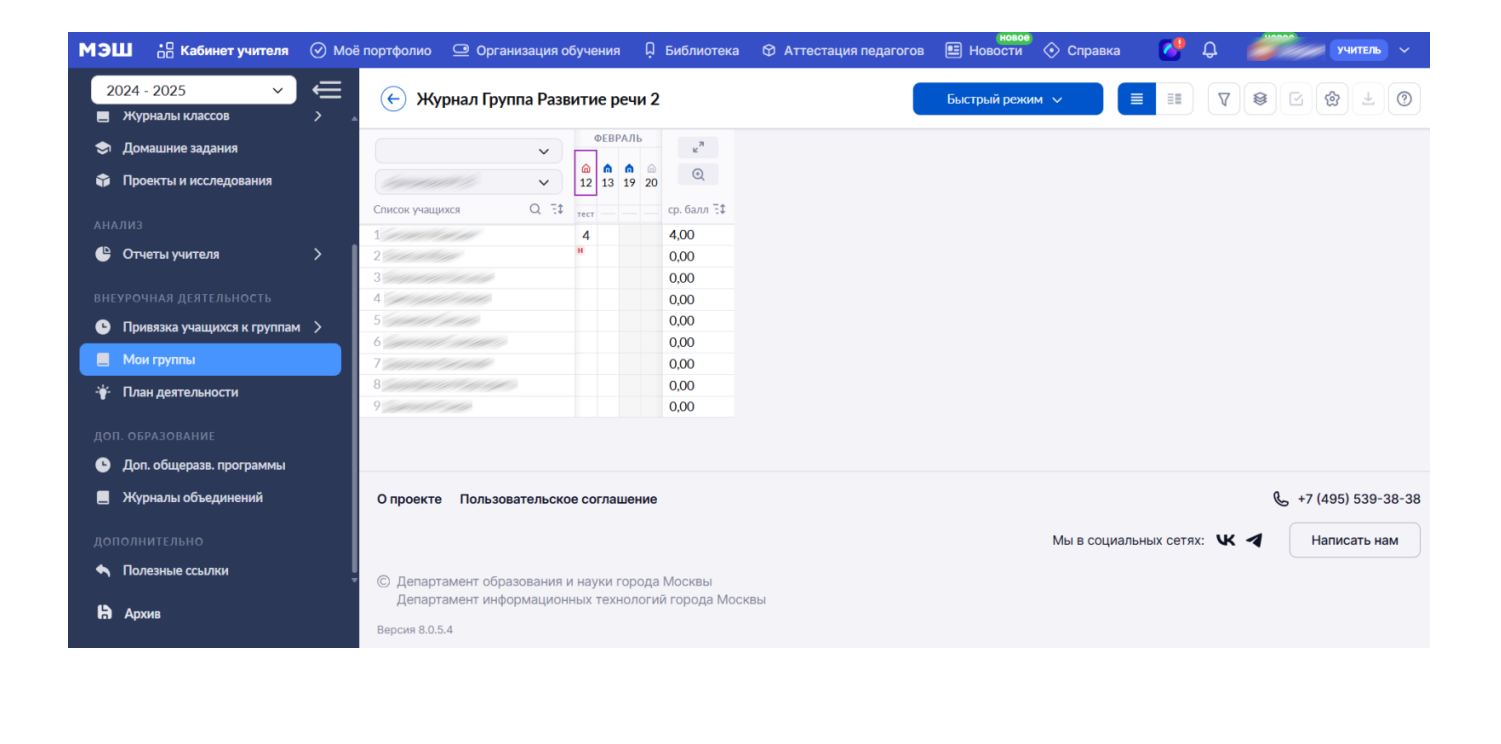

Журнал группы

Шаг 3. Нажмите на кнопку «+Добавить комментарий» и добавьте комментарий к занятию.

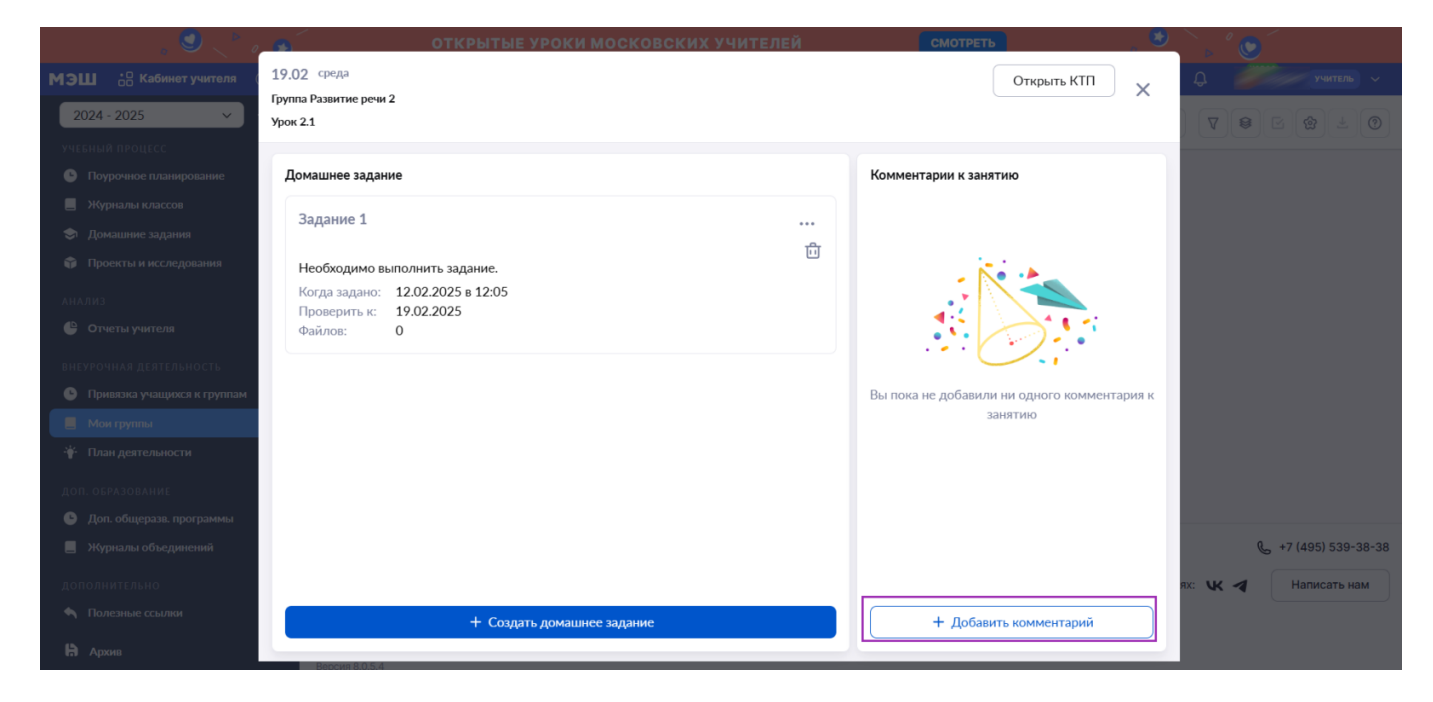

Кнопка «+Добавить комментарий»

Шаг 4. Выберите, кому необходимо отправить комментарий:

- всему классу
- определённому ученику

# Шаг 5. Нажмите на кнопку «Добавить».

| <b>МЭШ ::</b> В Кабинет<br>2024 - 2025                                                                                                    | 19.02 среда<br>Группа Развитие речи 2<br>Урок 2.1                                                                           | Открыть КТП Х                                                                                                   | х<br>учитель ~                       |
|----------------------------------------------------------------------------------------------------|----------------------------------------------------------------------------------------------------|----------------------------------------------------------------------------------------------------|--------------------------------------|
| <ul> <li>Журналы классов</li> <li>Домашние задания</li> <li>Проекты и исследо</li> <li>Анализ</li> <li>Отчеты учителя</li> <li>внеурочная деятелы</li> </ul>                                                                       | Домашнее задание Задание 1 Необходимо выполнить задание. Когда задано: 12.02.2025 в 12.05 Проверить к: 19.02.2025 Файлов: 0 | Комментарии к занятию<br>Всему классу Ученику<br>Не забудьте сдать тетради на проверку.<br>©<br>Отмена Добавить |                                      |
| <ul> <li>Привязка учащихся</li> <li>Мои группы</li> <li>План деятельности</li> <li>Доп. обрАзования</li> <li>Доп. общераза. про</li> <li>Журналы объедин</li> <li>дополнительно</li> <li>Полезные ссылки</li> <li>Дохия</li> </ul> |                                                                                                    | Бы пока не добавили ни одного комментария к<br>занятию                                                          | 🌜 +7 (495) 539-38-38<br>Написать нам |
| 618 J. (J. 10)                                                                                                    | + Создать домашнее задание                                                                                                  | + Добавить комментарий                                                                                          |                                      |

Добавление комментария к занятию

Комментарий отобразится в карточке занятия.

| МЭШ ::: Кабинет<br>2024 - 2025                                                                                                   | 19.02 среда<br>Группа Развитие речи 2<br>Урок 2.1                        | Открыть КТП 🛛 🗙                                                                                       | учитель V                          |
|----------------------------------------------------------------------------------------------------|--------------------------------------------------------------------------|----------------------------------------------------------------------------------------------------|------------------------------------|
| <ul> <li>журналы классов</li> <li>Домашние задания</li> <li>Проекты и исследс</li> <li>Анализ</li> <li>Отчеты учителя</li> </ul> | Домашнее задание<br>Задание 1<br>Необходимо выполнить задание.           | Комментарии к занятию<br>21.02.2025 в 14:48<br>Всему классу<br>Не забудьте сдать тетради на проверку. |                                    |
| внеурочная деятельн<br>С Привязка учащихся<br>Мои группы<br>Глан деятельности                                                    | Когда задано: 12.02.2025 в 12:05<br>Проверить к: 19.02.2025<br>Файлов: 0 |                                                                                                    |                                    |
| доп. образование<br>Ф. Доп. общеразв. про<br>Журналы объедин<br>дополнительно<br>Полезные ссылки                                 |                                                                          | د.<br>(                                                                                               | +7 (495) 539-38-38<br>Написать нам |
| <b>Ю</b> Архив                                                                                                    | + Создать домашнее задание                                               | + Добавить комментарий                                                                                |                                    |

Карточка занятия